# Connecting an EX36 microphone to a Divar XF

September 1, 2009

| Issue Severity: |                                                                                                  | Products Affected:                                                 |
|-----------------|--------------------------------------------------------------------------------------------------|--------------------------------------------------------------------|
|                 | High: Act immediately                                                                            | <ul><li>EX36 Corner Mount Camera</li><li>Divar XF Series</li></ul> |
|                 | Medium: Bosch Security Systems<br>strongly recommends you take the<br>action(s) described below. |                                                                    |
| $\boxtimes$     | Low: Advisory                                                                                    |                                                                    |
|                 |                                                                                                  |                                                                    |

## 1.0 Capability

The EX36 No-Grip corner mount camera is available with a microphone option for audio recording. This application describes the steps to connect and enable this feature through the Divar XF.

Notes:

- Divar XF enables full lip sync quality audio video when recorded at full 30fps.
- Speakers are not provided. System will require separate amplifier and speakers or use of PC powered speakers.

### 2.0 Setup

1. Connect the white and black (ground) microphone flying leads, located on the back the EX36 camera to a dual core cable of at least 2x24 AWG no more than 100 feet in length (larger wires can be longer).

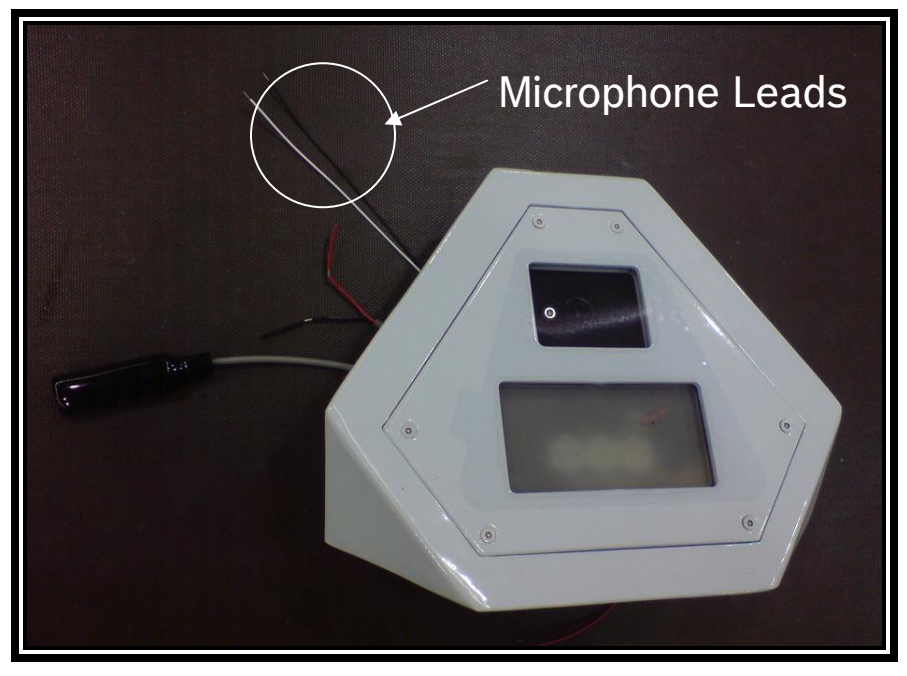

#### Figure 1: EX36 with Microphone Option

2. Connect the microphone cable wired in the above step to an RCA connecter. Then, plug the RCA connector into the appropriate channel on the back of the Divar XF.

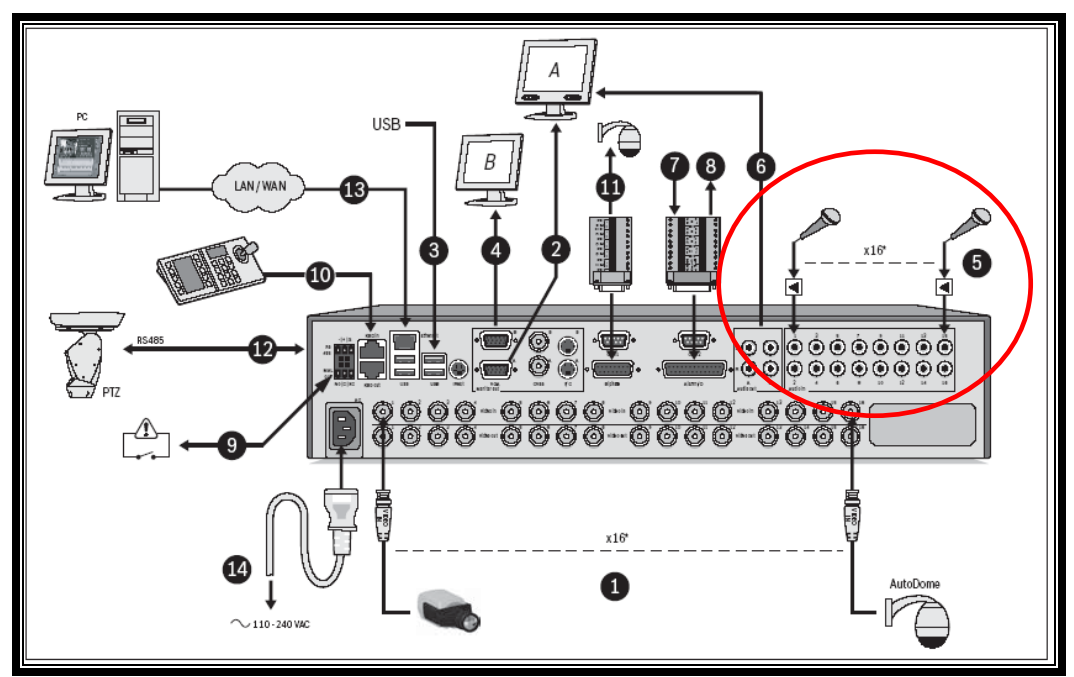

Figure 2: Divar XF rear detail

© 2009 Bosch Security Systems, Inc. 130 Perinton Parkway, Fairport, NY 14450-9199 USA Contact Information: AMEC: (888) 289-0096 EMEA: 31 (0) 76-5721500 APR: 86 (0) 756 7633117 EX36 / Diver XF Technical Bulletin 9/09 EX36 / Divar XF Page 2 of 5

- 3. Login to the Divar XF and navigate to the Settings page.
- 4. Click the Video & Audio link and enable the microphone as shown below. Then, setup the gain as required.

| 🔏 Configuration Tool - TECH SUPPORT        |                                                                                                    |                                                                                 |                            |  |  |
|--------------------------------------------|----------------------------------------------------------------------------------------------------|---------------------------------------------------------------------------------|----------------------------|--|--|
| Divar X                                    | F 🖻 🖬                                                                                                    |                                                                                 | BOSCH                      |  |  |
| Overview<br>Logbook<br>Settings<br>Service | International     International     International     International     International     Schedule     Recording     Internation     Storage     Storage     Storage     System     Configure Monitors | Audio-Video<br>Audio Z 3 4 5 6 7<br>Analog camera<br>Camera input<br>Input name | 7 8 9 10 11 12 13 14 15 16 |  |  |
| Help<br>(?)<br>Logout                      |                                                                                                    | PTZ<br>Auto contrast<br>Contrast<br>Enable audio input<br>Level                 |                            |  |  |
|                                            | 17/08/2009 1:51:01 PM - Established #                                                                                                    | Gallin                                                                          |                            |  |  |

#### Figure 3: Enable Video & Audio option

- 5. For continuous recording, expand the **Recording** tab, click on **Normal** and select **Continuous**.
- 6. Click the **Record** audio box and select the desired audio quality.

| 🔏 Configuration Tool - TECH SUPPORT |                                                                                                    |                                     |                                                                                                    |              |  |
|-------------------------------------|----------------------------------------------------------------------------------------------------|-------------------------------------|----------------------------------------------------------------------------------------------------|--------------|--|
| Divar XI                            | F 🖻 🖬 🛽                                                                                                    |                                     |                                                                                                    | BOSCH        |  |
| Overview<br>Logbook<br>Settings     | International     Language     Time-date     Video & Audio     Schedule     Recording     Normal     Alarm     Motion     Motion     B-Event     B-Network     Storage     Users | Normal recording                    | rofile 2 Profile 3 Pr<br>6 7 8 9 10 11 12<br>o settings also apply to remote live net<br>Camera input | ofile 4      |  |
| Service                             | 남-System<br>문-Configure Monitors                                                                                                    | Normal recording<br>Pre-event time  | y mode Continuous                                                                                     | <b>3</b> sec |  |
| Help                                |                                                                                                    | Resolution<br>Quality<br>Frame rate | 4 CIF<br>High<br>30 IPS                                                                               | X            |  |
| Logout                              |                                                                                                    | Record audio<br>Audio quality       | I⊽<br>  High                                                                                          | X            |  |
| <u> </u>                            | 9/08/2009 4:38:21 PM - Established netv                                                                                                    | vork connection to TECH SUPPORT.    |                                                                                                    | <u> </u>     |  |

Figure 4: Continuous Recording option

© 2009 Bosch Security Systems, Inc. 130 Perinton Parkway, Fairport, NY 14450-9199 USA Contact Information: AMEC: (888) 289-0096 EMEA: 31 (0) 76-5721500 APR: 86 (0) 756 7633117 EX36 / Diver XF Technical Bulletin 9/2/2009 EX36 / Divar XF Page 3 of 5

- 7. For Events only recording:
  - a. Click Normal and select Events only recording mode.

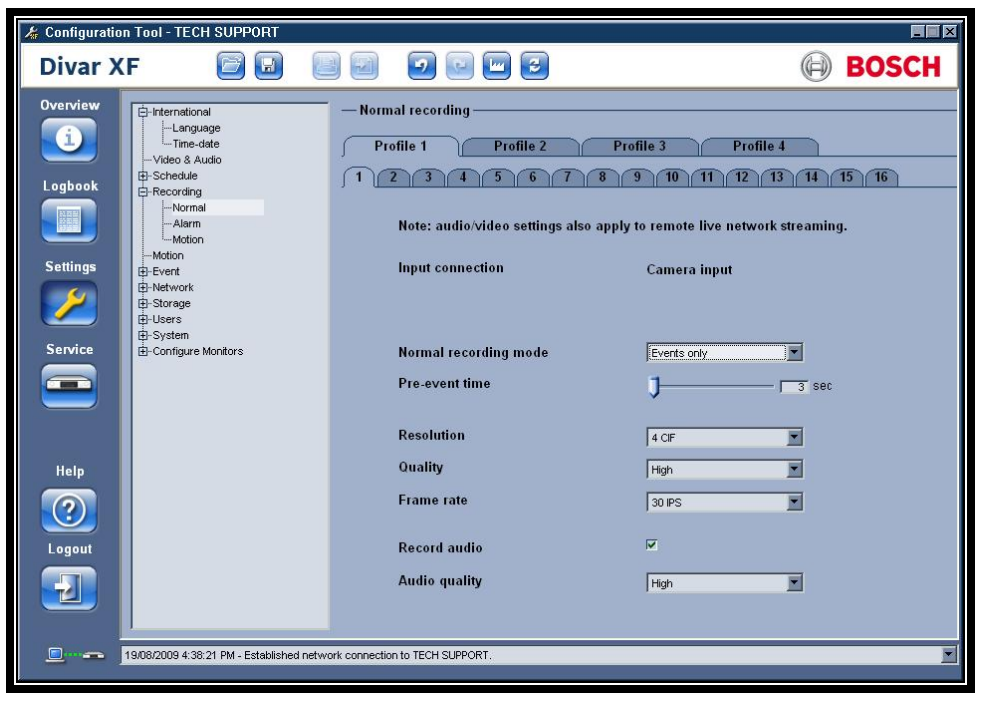

#### Figure 5: Events Only Recording option

b. Click Alarm or Motion and click the Record audio box.

| 🚣 Configuration Tool - TECH SUPPORT                                                            |                                                                                                    |                                                                                                    |  |  |  |  |
|------------------------------------------------------------------------------------------------|----------------------------------------------------------------------------------------------------|----------------------------------------------------------------------------------------------------|--|--|--|--|
| Divar XF 🛛 🖾 🖉                                                                                 |                                                                                                    | BOSCH                                                                                                    |  |  |  |  |
| Overview   Iogbook   Logbook   Settings   Settings   Setvice   Iogout   Help   Iogout   Iogout | <ul> <li>→ Alarm recording</li> <li>Profile 1</li> <li>Profile 2</li> <li>Profile 1</li> <li>Profile 2</li> <li>Profile 2</li> <li>Profile 2</li> <li></li></ul> | e 3 Profile 4<br>10 11 12 13 14 15 16<br>smote live network streaming.<br>Camera input<br>4 CF<br>High<br>30 sec<br>High<br>High<br>Migh<br>Mig |  |  |  |  |
| 19/08/2009 4:38:21 PM - Established network connection to TECH SUPPORT.                        |                                                                                                    |                                                                                                    |  |  |  |  |

Figure 6: Alarm Recording option

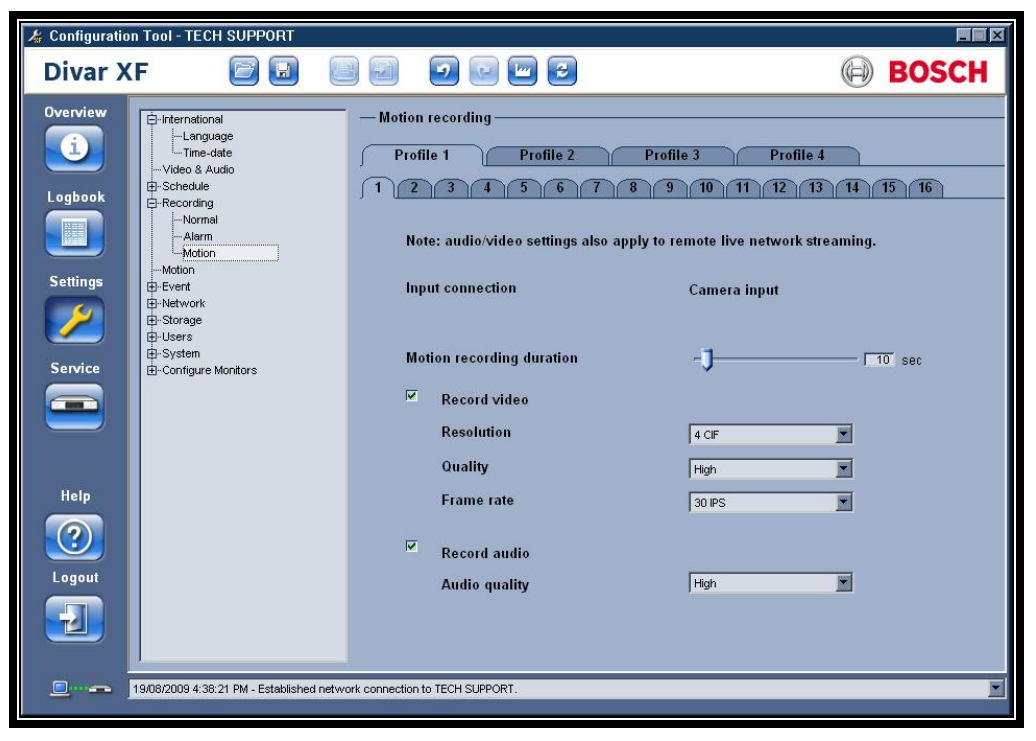

Figure 6: Motion Recording option

c. Select desired Audio quality.

9/2/2009 EX36 / Divar XF Page 5 of 5

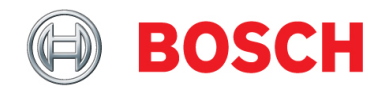